## Come ottenere ArcGis Pro licenza campus Unifi

1) Collegarsi alla pagina siaf.maps.arcgis.com;

2) Cliccare su autenticazione unica e inserire le proprie credenziali uniche di autenticazione; il sistema creerà in automatico un account arcgis on line nome.cognome@stud.unifi\_siaf;

3) Click sul proprio nome in alto a destra e seguire questo percorso-> le mie impostazioni -> licenze -> accanto alla riga ArcGIS Pro c'è il pulsante download;

4) scaricare e installare il software;

Passo 1: Dopo aver installato il software (si consiglia la versione in inglese), selezionare «Sign in» in alto a dx

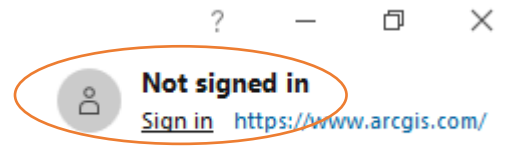

Passo 2: selezionare la sezione «Your Arcgis organization URL» e scrivere «siaf». Cliccare su «Continue» e nella schermata successiva su «Autenticazione Unica di Ateneo»

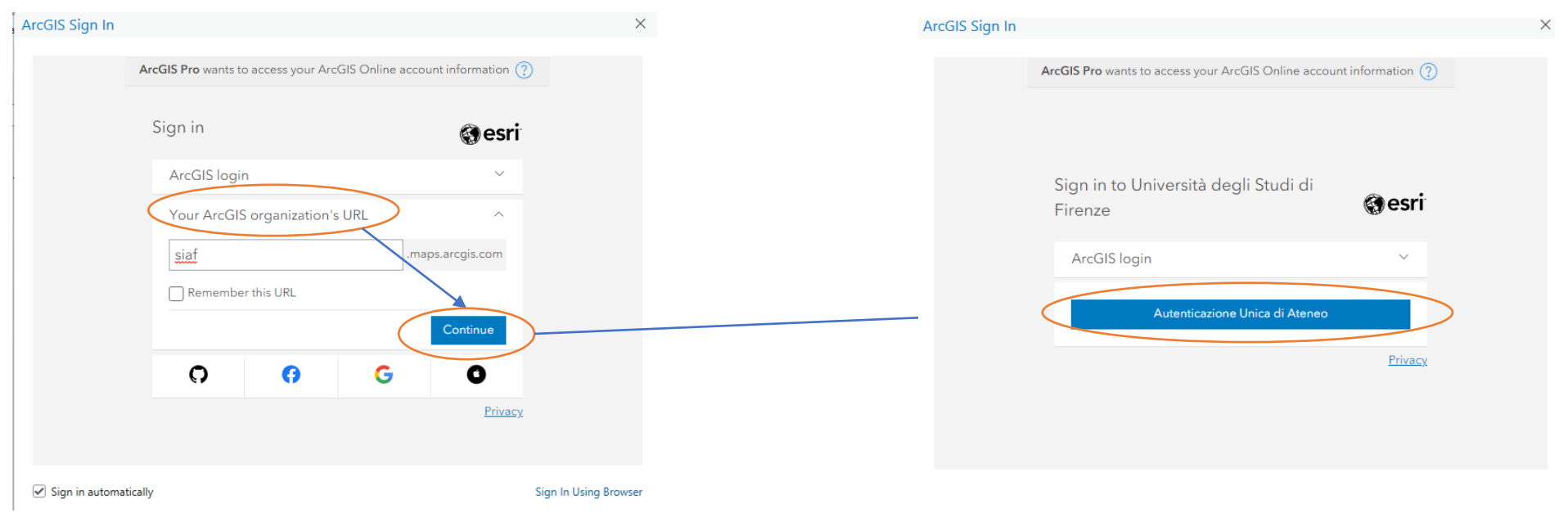

## Attivazione ArcGis pro con licenza online da precedente attivazione con file di provisioning (1)

Passo 1: Avviare ArcGis Pro, selezionare «Settings», selezionare «Licensing» ed infine «Manage your data licensing»

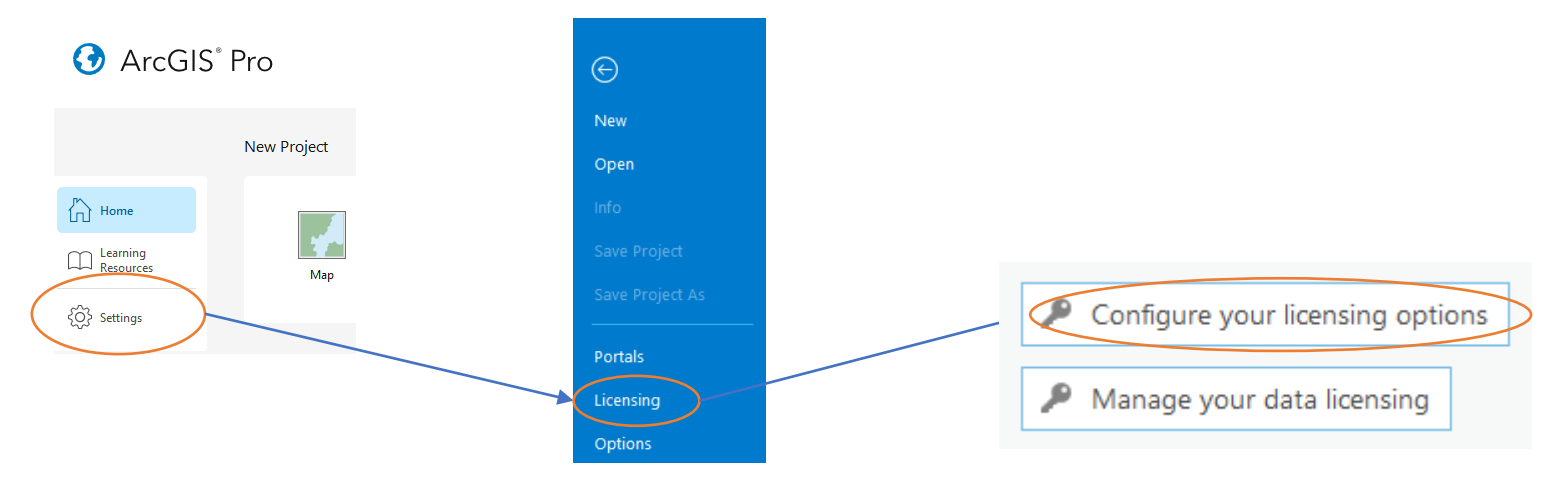

Passo 2: Cambiare il «License type» in «Named User License» e selezionare come opzione «ArcGIS Online»

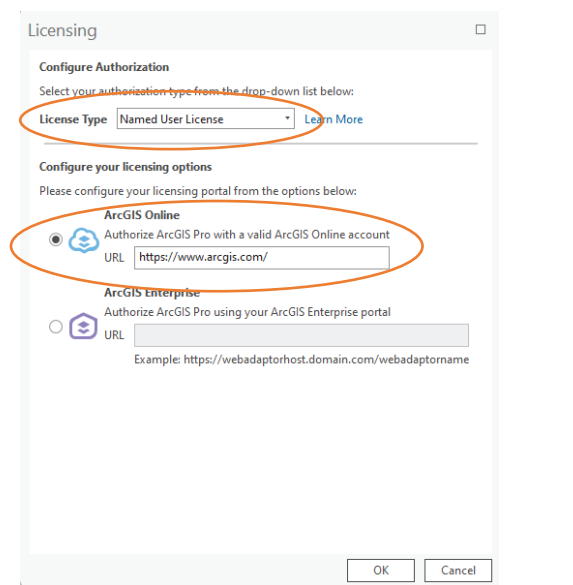

Passo 3: selezionare la sezione «Your Arcgis organization URL» e scrivere «siaf». Cliccare su «Continue» e nella schermata successiva su «Autenticazione Unica di Ateneo». Procedere quindi con l'autenticazione mediante credenziali di Ateneo

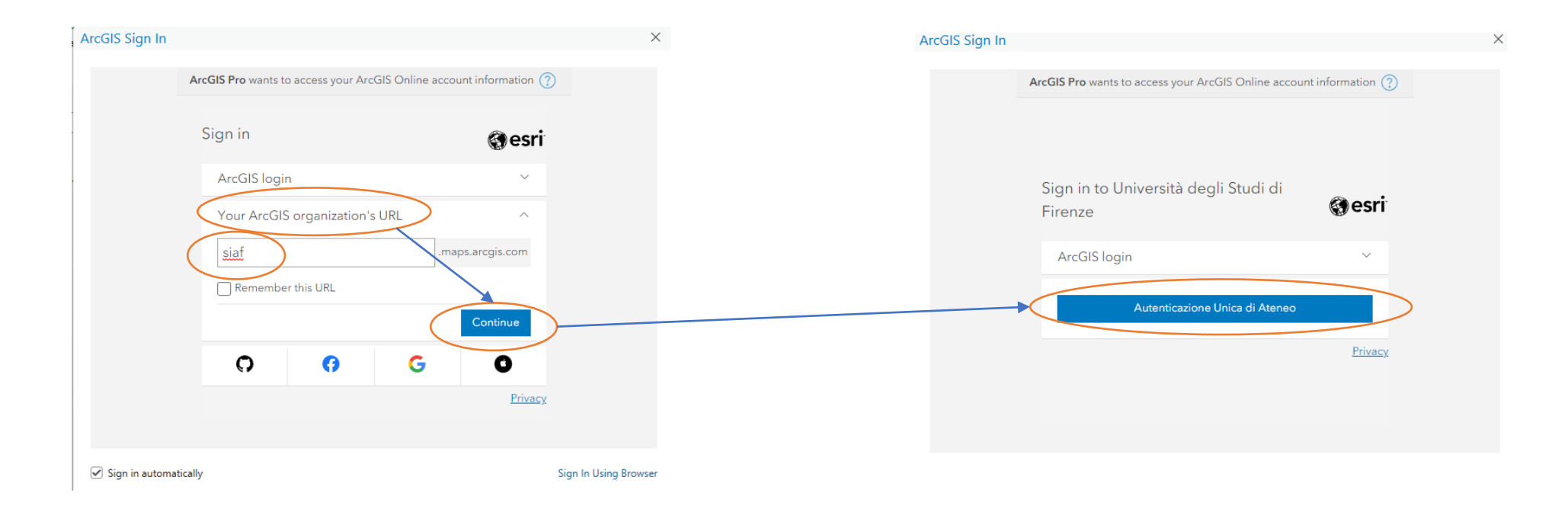